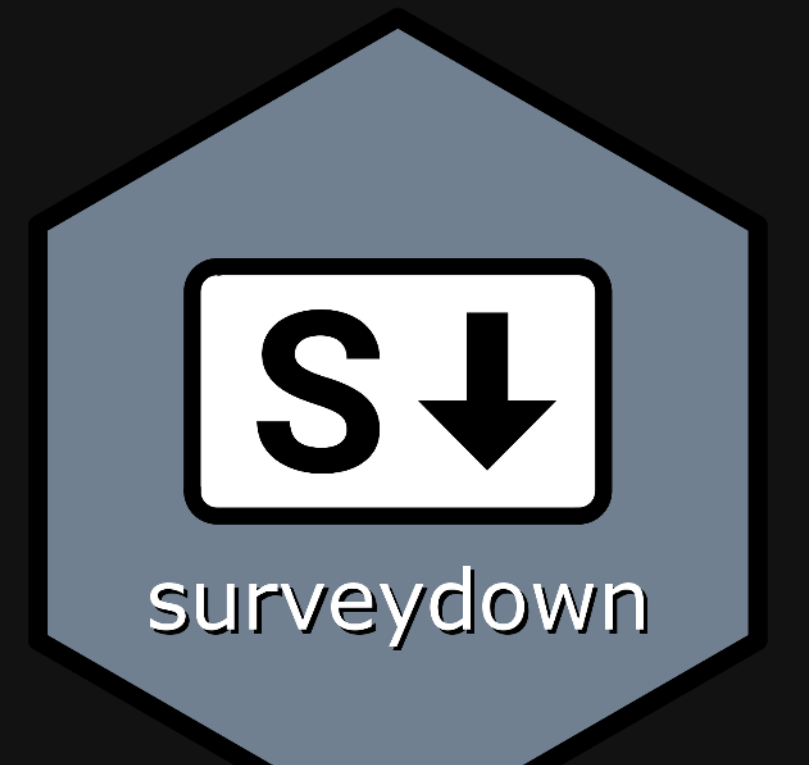

#### 1. Storing data

2. Fetching data

#### 1. Storing data

2. Fetching data

#### Data is stored in any PostgreSQL database

# We use Supabase as a free, open-source option

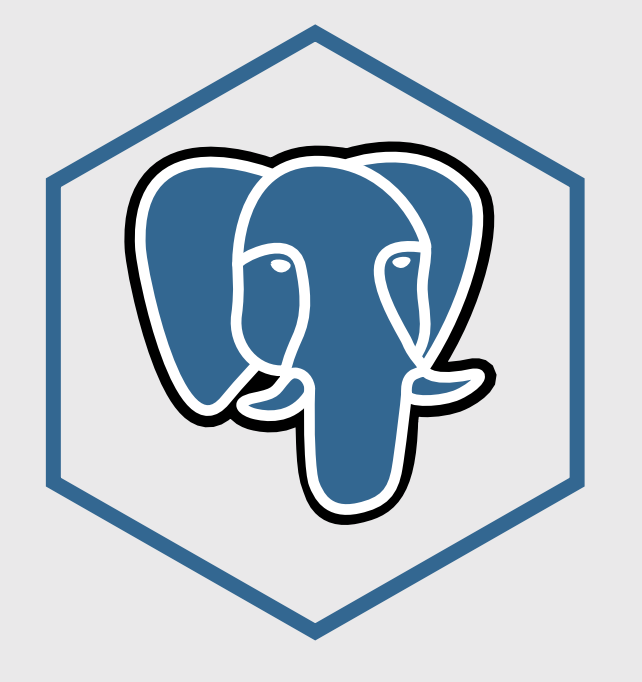

PostgreSQL

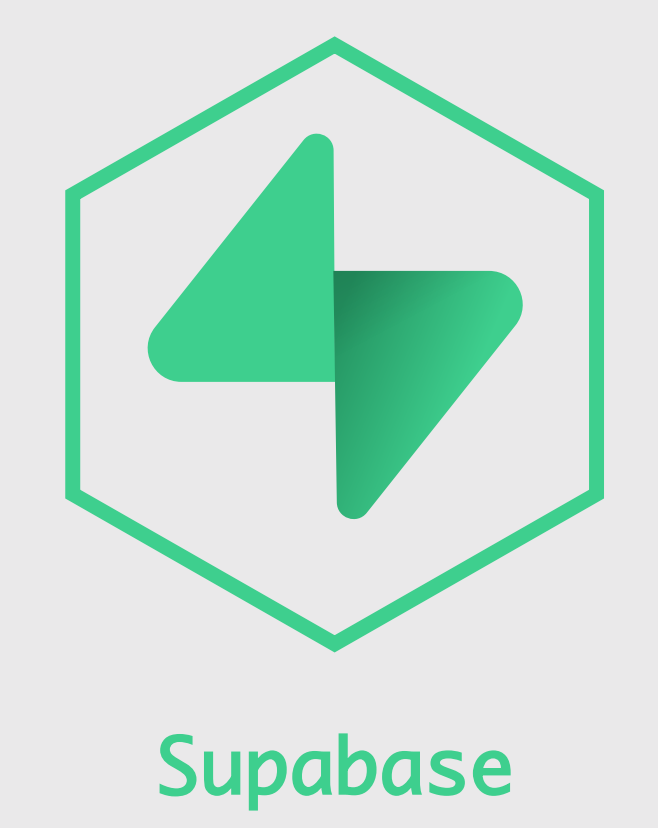

#### Store data in Supabase

Steps to connect a database via Supabase:

- 1. Create a Supabase account
- 2. Create a Supabase project
- 3. Copy your credentials

#### Full details on the Storing Data docs page

### Creating a project

#### Create a new project

Your project will have its own dedicated instance and full Postgres database. An API will be set up so you can easily interact with your new database.

| Organization       |                                                                                                    |
|--------------------|----------------------------------------------------------------------------------------------------|
| Project name       |                                                                                                    |
| Database Password  | Type in a strong password<br>This is the password to your postgres database, so it must be<br>strong and hard to guess. <u>Generate a password</u> |
| Region             | West US (North California)<br>Select the region closest to your users for the best performance.                                                    |
| SECURITY OPTIONS > |                                                                                                    |
| Cancel             | You can rename your project later Create new project                                                                                               |

- Choose a project name (this is your "database")
- Each database can have multiple tables
- Choose a strong password

#### Getting your Supabase credentials

Click the "connect" button in your project

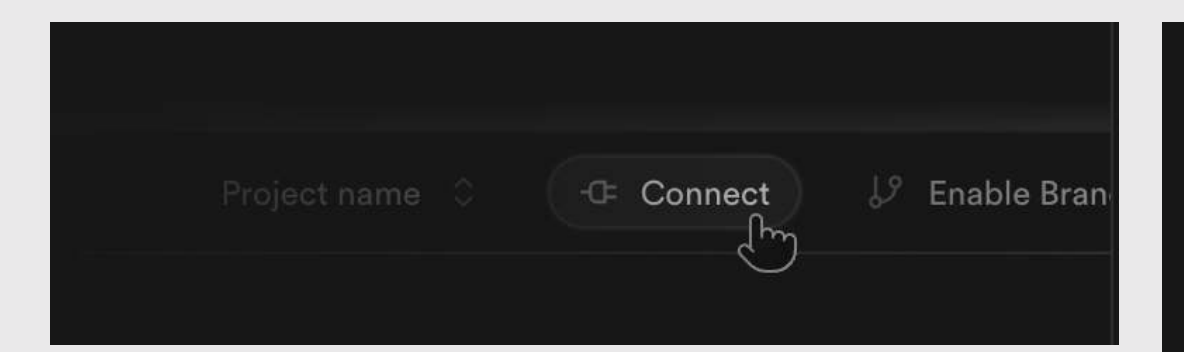

#### Find the "Transaction pooler" section

#### Transaction pooler

Ideal for stateless applications like serverless functions where each interaction with Postgres is brief and isolated.

#### postgresql://postgres.axzkymswaxcdkbushwxb:[YOUR-PASSWORD]@

Does not support PREPARE statements

View parameters

host: aws-0-us-east-1.pooler.supabase.com

port: 6543

database: postgres

user: postgres.axzkymswaxcdkbushwxb

pool\_mode: transaction

For security reasons, your database password is never shown.

#### Store your database credentials

In your R console, run:

surveydown::sd\_db\_config()

Credentials are stored in a **.** env file in your root project folder.

#### > sd\_db\_config()

```
    Database Configuration Setup

Press Enter to keep current value shown in brackets
Host [aws-0-us-east-1.pooler.supabase.com]:
Port [6543]:
Database name [postgres]:
User [postgres.axzkymswaxcdkbushwxb]:
Password [****]:
Table name [mytable1]:
GSS encryption mode [disable]:

    Database configuration updated

— Current database configuration: —
SD_HOST=aws-0-us-east-1.pooler.supabase.com
SD_PORT=6543
SD_DBNAME=postgres
```

SD\_USER=postgres.axzkymswaxcdkbushwxb

SD\_TABLE=mytable1

SD\_PASSWORD=\*\*\*\*

SD\_GSSENCMODE=disable

# app.R

#### library(surveydown)

```
# Connects to database
db <- sd_db_connect()</pre>
```

```
# Main UI
ui <- sd_ui()</pre>
```

```
server <- function(input, output, session) {
    # Main server
    sd_server(db)
}
shiny::shinyApp(
    ui = ui,
    server = server</pre>
```

The sd\_db\_connect() function uses the .env file to make the database connection.

### Use sdApps::sd\_dashboard() to locally view data

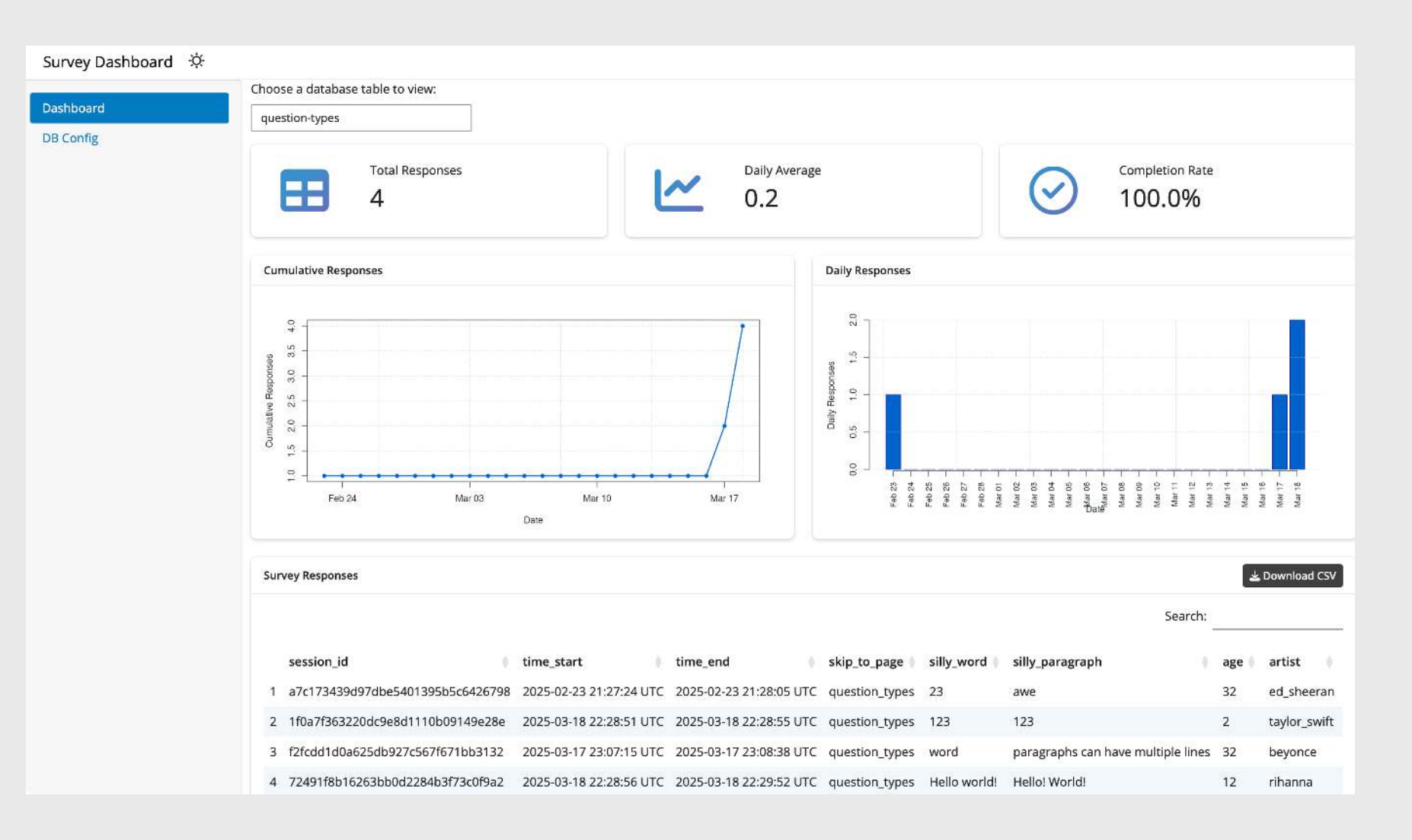

#### Your turn

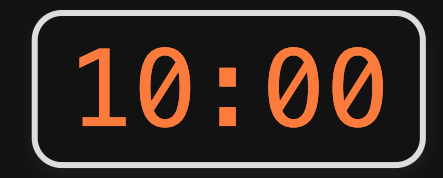

- Create a Supabase account and database.
- Run surveydown::sd\_db\_config() in your console to store your Supabase credentials.
- Run your survey locally, answer questions to generate data.
- View your response data with sdApps::sd\_dashboard()

#### 1. Storing data

2. Fetching data

# Static Data Fetching

Once your database is properly set up, you can fetch the data using:

```
db <- sd_db_connect()
data <- sd_get_data(db)</pre>
```

Or simply:

data <- sd\_get\_data(sd\_db\_connect())</pre>

#### Reactive Data Fetching

You can also reactively fetch the data live inside the survey

In app R:

```
db <- sd_db_connect()
server <- function(input, output, session) {
   data <- sd_get_data(db, refresh_interval = 5)
   sd_server()
}</pre>
```

#### **Reactive Data Fetching**

Use the reactive data to create some output

In app R:

```
server <- function(input, output, session) {</pre>
```

```
data <- sd_get_data(db, refresh_interval = 5)</pre>
```

```
output$my_plot <- renderPlot({
    my_data <- data()</pre>
```

```
# insert code here to make a plot
```

})

sd\_server()

#### In survey.qmd:

```{r}
plotOutput("my\_plot")

#### Your turn

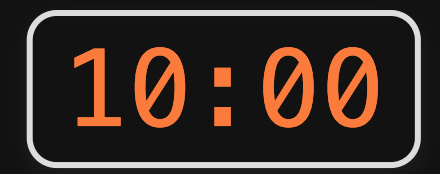

- Use sd\_get\_data(db) to read in a copy of your survey response data.
- Edit your app R file to reactively access your survey data.
- Use your data to make a plot about your data.
- Display your plot in your survey.qmd file with plotOutput("my\_plot")